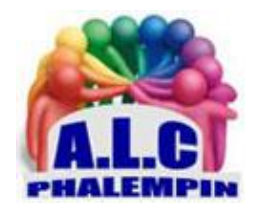

Association Loisirs et culture

# Mettez de l'ordre dans les notifications Facebook

## Table des matières

| Accédez aux paramètres des Notifications          | 2 |
|---------------------------------------------------|---|
| Configurez celles reçues par mail ou par SMS      | 2 |
| Suspendez l'envoi des notifications par SMS       | 2 |
| Limitez les interférences avec votre navigateur   | 2 |
| Indiquez à l'application Facebook vos préférences | 3 |

Le réseau social met un point d'honneur à vous tenir au courant de la moindre activité concernant vos publications ou celles de vos contacts. Ce qui peut vite devenir intrusif. Ces astuces vous éviteront ces sollicitations permanentes.

## Accédez aux paramètres des Notifications

Connectez-vous à Facebook depuis un navigateur Internet et identifiez-vous.

- Une fois sur la page d'accueil de votre compte, cliquez sur la flèche qui pointe vers le bas, en haut à droite de l'écran, et sélectionnez *Paramètres*, puis *Notifications*.
- Quatre onglets présentent les différents cas susceptibles de donner lieu à des notifications.
- Activez la commande *Modifier* pour définir vos préférences, voire supprimer purement et simplement les notifications.

## Configurez celles reçues par mail ou par SMS

Si les alertes envoyées sur un smartphone sont éphémères, il en va autrement de celles adressées par courriel.

- Pour éviter qu'elles n'encombrent inutilement votre boite de réception, cliquez sur l'onglet *E-mail* de la page *Paramètres de notifications*. Dans la section *Ce que vous recevrez* cochez l'option *Uniquement les notifications concernant votre compte, la sécurité et la confidentialité*
- Choisissez également *Désactiver les notifications par e-mail …* dans les paramètres des *Vidéos en direct*.

### Suspendez l'envoi des notifications par SMS

Dans la rubrique *Texto*.

### Limitez les interférences avec votre navigateur

Facebook ne se contente pas d'émettre des alertes par mail ou dans le volet de notifications de Windows 10. Des pastilles de couleur apparaissent un peu partout sur l'interface Web du réseau social. Elles servent à signaler les demandes de contact, les messages...

L'onglet *Sur Facebook* de la page *Paramètres de notifications* offre la possibilité de personnaliser ces informations (*événements concernés, alerte sonore*...).

Pour contrôler celles qui s'affichent dans le volet des notifications de Windows 10 ou sous forme de pop-up dans votre navigateur Internet, activez l'onglet intitulé *Bureau et mobile*, puis faites votre choix parmi les options proposées.

# Indiquez à l'application Facebook vos préférences

Vous pouvez choisir de bloquer les messages, de les accompagner d'une alerte sonore ou encore de les afficher sur l'écran de verrouillage du téléphone. Allez pour cela dans *Paramètres*, *Notifications*, *Sur Facebook*.